## **SUPER QUICK QUICKSTART GUIDE - THE VOCAL BOOTHS**

## SETTING UP

- 1. Log in to your account on the iMac and open Adobe Audition
- 2. In System Settings, check that the Sound Input and Output are set to Scarlett 2i2 USB
- In Audition's Hardware Preferences, check that the Input, Output and Master Clock are set to Scarlett 2i2 USB
- 4. Ensure the headphones are plugged the Headphone Socket on the Focusrite audio interface
- 5. Ensure the microphone is plugged into the Cloudlifter preamp via XLR and that this in turn is plugged into Input 1 on the audio interface via XLR
- 6. Turn on Phantom Power (+48V), the 48V symbol should be illuminated red

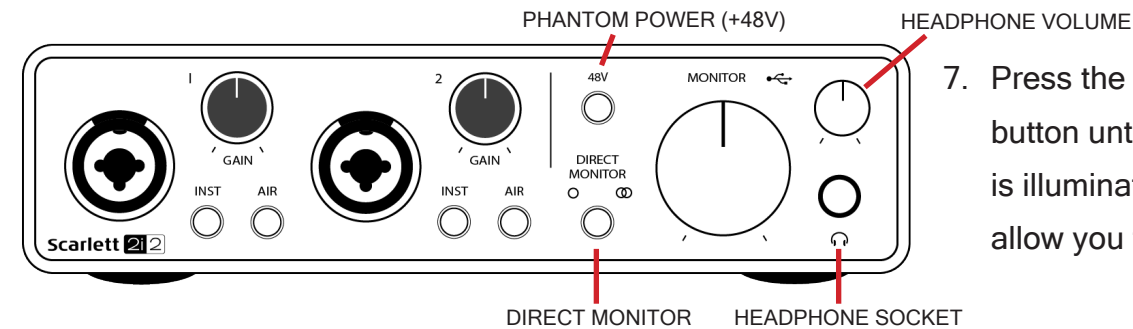

 Press the DIRECT MONITOR button until the single circle is illuminated green. This will allow you to monitor "live"

## **HOW TO RECORD**

1. Open a new Multitrack session in Audition (File > New > Multitrack Session...)

When this is red, the track is armed to record.

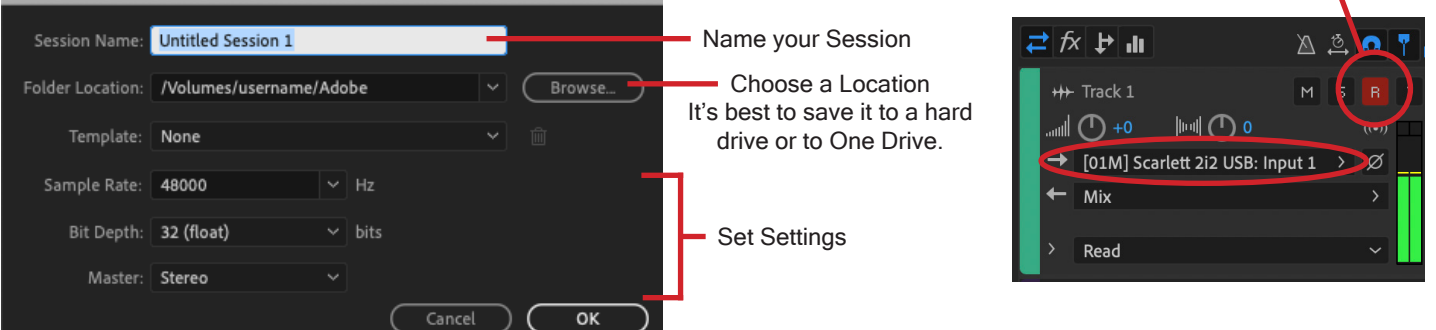

- 2. Set the input on Track 1 to Scarlett 2i2 USB: Input 1. Arm the Track to Record.
- Set the Input Gain on the interface to an appropriate level by increasing the gain knob as you speak into the microphone.
  STOP
- 4. Adjust the headphone level on the audio interface
- 5. Press the Record button to start recording

New Multitrack Session

6. Click the Stop button to stop recording.

## PLAYBACK

PI AY

- 1. Move your playhead to the start of the recording
- 2. Press the spacebar to play or click the Play button
- 3. To stop playback press the spacebar or click the Stop button

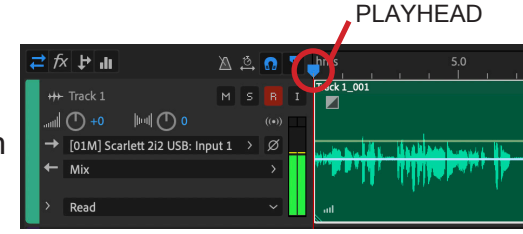

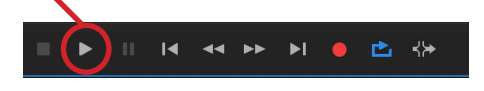

For a more in depth guide, please see the Vocal Booth Quickstart Guide.

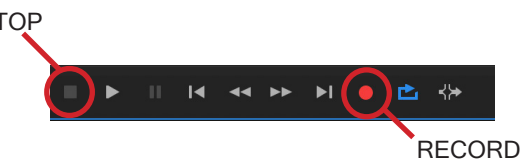

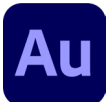